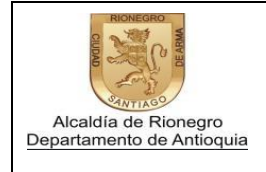

Versión: 0

Instructivo registro en la página de la alcaldía"Entidades Integradas"

Creación de la cuenta

1. Ingresar al siguiente link <u>http://www.rionegro.gov.co</u> y selecciona la opción "pagos en línea".

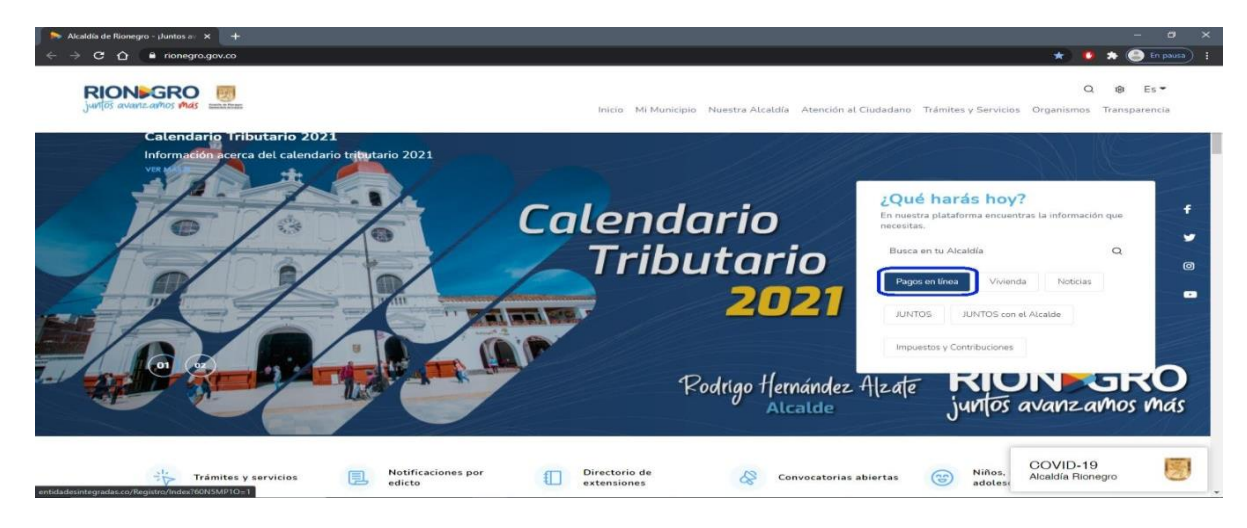

2. Selecciona la opción crear cuenta.

| ← → C ① ① No es se                        | guro   entidadesintegradas.co/Registro/faces/Login.xhtml                                                                                                    | * 0 ~ 🍙              |
|-------------------------------------------|----------------------------------------------------------------------------------------------------|----------------------|
| Acada de Rongo<br>Bentevente de Artinguis | MUNICIPIO DE RIONEGRO                                                                                                    | juntos avanzamos mas |
|                                           | ¡Hola!                                                                                                    |                      |
|                                           | Algunos de nuestros servicios están disponibles sin necesidad de registrarse,<br>basta con hacer clic en las opciones que aparecen a continuación.                                               |                      |
|                                           | Pagar facturas en línea Contraseña                                                                                                    |                      |
|                                           | Notificaciones y documentos de fiscalización Ingresar Crear cuent                                                                                                    | a                    |
|                                           | Existen más servicios en la sección completa de nuestra plataforma, te ¿Olvidaste tu contraseña?<br>aconsejamos que crees una cuenta para que tengas acceso a todos ellos; es fácil<br>y rápido. |                      |
|                                           | Les nuestras recomendaciones de seguridad y el aviso de privac                                                                                                    | idad.                |
|                                           |                                                                                                    |                      |
|                                           |                                                                                                    |                      |
|                                           |                                                                                                    |                      |
|                                           |                                                                                                    |                      |

| Elaboró: Equipo Interdisciplinario | Revisó: Subsecretario de rentas | Aprobó: Equipo de direccionamiento Institucional |
|------------------------------------|---------------------------------|--------------------------------------------------|
| Fecha: 01 diciembre de 2022        | Fecha: 16 de diciembre 2022     | Fecha: 19 de diciembre 2022                      |

Si este documento se encuentra impreso no se garantiza su vigencia, por lo tanto, es copia no controlada, la versión vigente reposa en el aplicativo

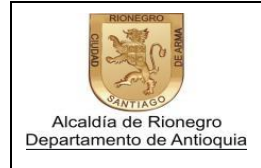

Versión: 0

Página 2 de 3

## (PERSONAS NATURALES)

3. Llena los datos correspondientes, acepta los avisos de privacidad y selecciona la opción crear cuenta.

| Alcaldis de Rionegro X                                                                                      | × +                                                                                              | - 0 ×      |
|----------------------------------------------------------------------------------------------------|--------------------------------------------------------------------------------------------------|------------|
| $\leftrightarrow$ $\rightarrow$ $\mathfrak{C}$ $\bigtriangleup$ $\mathfrak{O}$ No es seguro   entidadesinte | egradas.co/Registro/faces/CrearCuenta.xhtml                                                      | \$ O = 🖀 : |
|                                                                                                    | Teléfono fijo                                                                                    | Î          |
|                                                                                                    | Teléfono celular                                                                                 |            |
|                                                                                                    | Lugar de residencia                                                                              |            |
|                                                                                                    | Dirección de residencia                                                                          |            |
|                                                                                                    | Fecha de nacimiento           Día •         Mes •         Año •                                  |            |
|                                                                                                    | Pregunta de seguridad 1<br>Elige •                                                               |            |
|                                                                                                    | Respuesta                                                                                        |            |
|                                                                                                    | Pregunta de seguridad 2<br>Elige •                                                               |            |
|                                                                                                    | Respuesta                                                                                        |            |
|                                                                                                    | Crepto voluntariamente el aviso de privacidad de Entidades Integradas. Crear cuenta              |            |
|                                                                                                    | Entidades Integradas está desarrollado por SAMAR Software. O 2020 Todos los derechos reservados. |            |

## (PERSONAS JURIDICAS)

4. Selecciona la opción "haz clic aquí"

| 🧕 Alcaldía de Rionegro 🛛 🗙 ≽ Crear Cuenta                                | × +                                                                                                    |                                                                            |                    | - 0 ×                |
|--------------------------------------------------------------------------|----------------------------------------------------------------------------------------------------|----------------------------------------------------------------------------|--------------------|----------------------|
| $\leftarrow$ $\rightarrow$ C $\triangle$ (D No es seguro   entidadesinte | egradas.co/Registro/faces/CrearCuenta.xh                                                                                                    | tml                                                                        |                    | ☆ 🗿 여 🏩 ፤            |
| Acceleration on Promotion                                                | MUNICIPIO DE R                                                                                                    | IONEGRO JUNTOS AVA                                                         | NZAMOS MAS         | Juntos avanzamos más |
|                                                                          | Crear Cuenta<br>Quieres tener una cuenta en nuestra p<br>IEVI si desess crear una cuenta para una<br>Tipo de identificación<br>Etige •<br>Identificación<br>Contraseña<br>Confirma tu contraseña | lataformo? únicamente debes ingres<br>a empres <mark>haz cilc aquí.</mark> | Regresar           |                      |
|                                                                          | Nombre                                                                                                    | Defense one III de                                                         | Consulta incellita |                      |
|                                                                          | Sexo Elige   Correce electrónico                                                                                                    |                                                                            | ar9mun alcrian     |                      |
|                                                                          |                                                                                                    |                                                                            |                    |                      |

| Elaboró: Equipo Interdisciplinario | Revisó: Subsecretario de rentas | Aprobó: Equipo de direccionamiento Institucional |
|------------------------------------|---------------------------------|--------------------------------------------------|
| Fecha: 01 diciembre de 2022        | Fecha: 16 de diciembre 2022     | Fecha: 19 de diciembre 2022                      |

Si este documento se encuentra impreso no se garantiza su vigencia, por lo tanto, es copia no controlada, la versión vigente reposa en el aplicativo

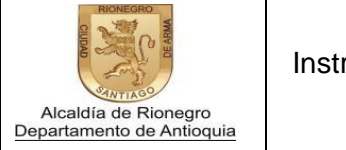

Versión: 0

Página 3 de 3

5. Llena los datos correspondientes, acepta los avisos de privacidad y selecciona la opción crear cuenta.

| ← → C △ ○ No es seguro   entidadesintegradas.co/Registro/faces/CrearCuent&Emprohtml     ☆ ○ ←    | • |
|--------------------------------------------------------------------------------------------------|---|
|                                                                                                  | • |
|                                                                                                  |   |
|                                                                                                  |   |
| I ODTracena                                                                                      |   |
| Unit table to                                                                                    |   |
|                                                                                                  |   |
| Confirma tu contraseña                                                                           |   |
|                                                                                                  |   |
| Particular 1                                                                                     | 1 |
| nazuri sociat                                                                                    |   |
|                                                                                                  |   |
| Nombre representante legal                                                                       |   |
|                                                                                                  |   |
|                                                                                                  |   |
| Correo electronico                                                                               |   |
|                                                                                                  |   |
| Teléfono                                                                                         |   |
|                                                                                                  |   |
|                                                                                                  |   |
| Ubicación                                                                                        |   |
| Departamento                                                                                     |   |
| Dirección                                                                                        |   |
|                                                                                                  |   |
|                                                                                                  |   |
| Cepto voluntariamente el aviso de privacidad de Entidades Integradas.                            |   |
| Crear cuenta                                                                                     |   |
|                                                                                                  |   |
| Entidades integradas está desarrollado por SAMAYR Software @ 2020 Todos los derechos reservados. |   |
|                                                                                                  |   |
| 🛨 🔑 Escribe aqui para buscar 🛛 🕂 😇 📷 隆 🔤 🧐 🖬 🧌                                                   | 9 |

NOTA: la cuenta quedara activa en un plazo máximo de 24 horas.

"Autorizo el tratamiento de mis datos personales suministrados en el presente documento de acuerdo con las normas aplicables, especialmente la Ley 1581 de 2012 y Decreto 237 de 2018 de la Alcaldía de Rionegro por medio del cual se establece la "Política y Procedimiento para el Tratamiento de Datos Personales".

| Elaboró: Equipo Interdisciplinario | Revisó: Subsecretario de rentas | Aprobó: Equipo de direccionamiento Institucional |
|------------------------------------|---------------------------------|--------------------------------------------------|
| Fecha: 01 diciembre de 2022        | Fecha: 16 de diciembre 2022     | Fecha: 19 de diciembre 2022                      |

Si este documento se encuentra impreso no se garantiza su vigencia, por lo tanto, es copia no controlada, la versión vigente reposa en el aplicativo